# การเข้าระบบ KNlearning ภาคเรียนที่ 2/2565

โรงเรียนกัลยาณีศรีธรรมราช

### ขั้นตอนการเข้าระบบ

- นักเรียนเข้าระบบโดยใช้เลขประจำตัวนักเรียน
- เปลี่ยนรหัสผ่านเพื่อความปลอดภัยของระบบ/แก้ไขข้อมูล ใส่ภาพ
- นักเรียนเข้าห้องเรียน รายวิชา วิทยาการคำนวณ ภาคเรียนที่ 2/2565 ทำกิจกรรมการเรียนการสอนในรูปแบบต่างๆ
   หมายเหตุ.....นักเรียนต้องทำกิจกรรมตามที่กำหนดให้ ซึ่งจะมีผลต่อการประเมินผล

### 1. เข้าสู่เว็บไซต์ https://knlearning.com/

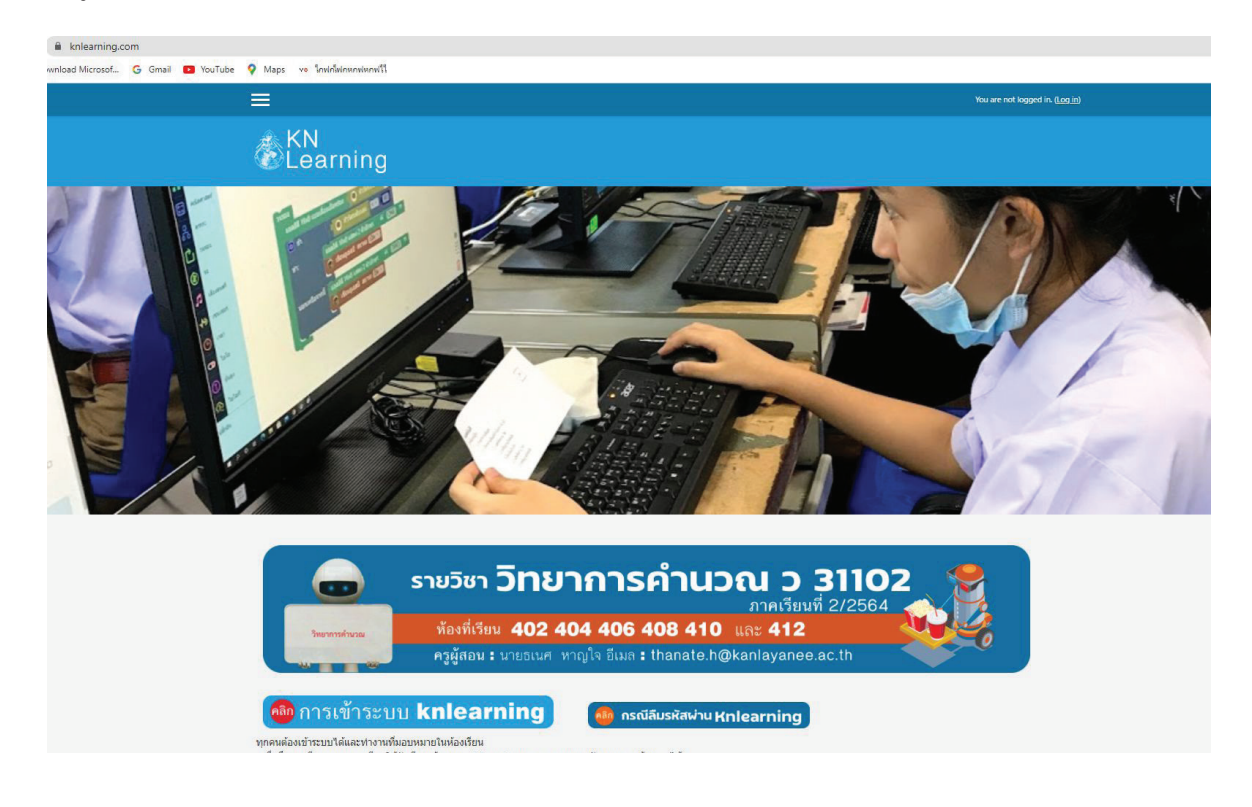

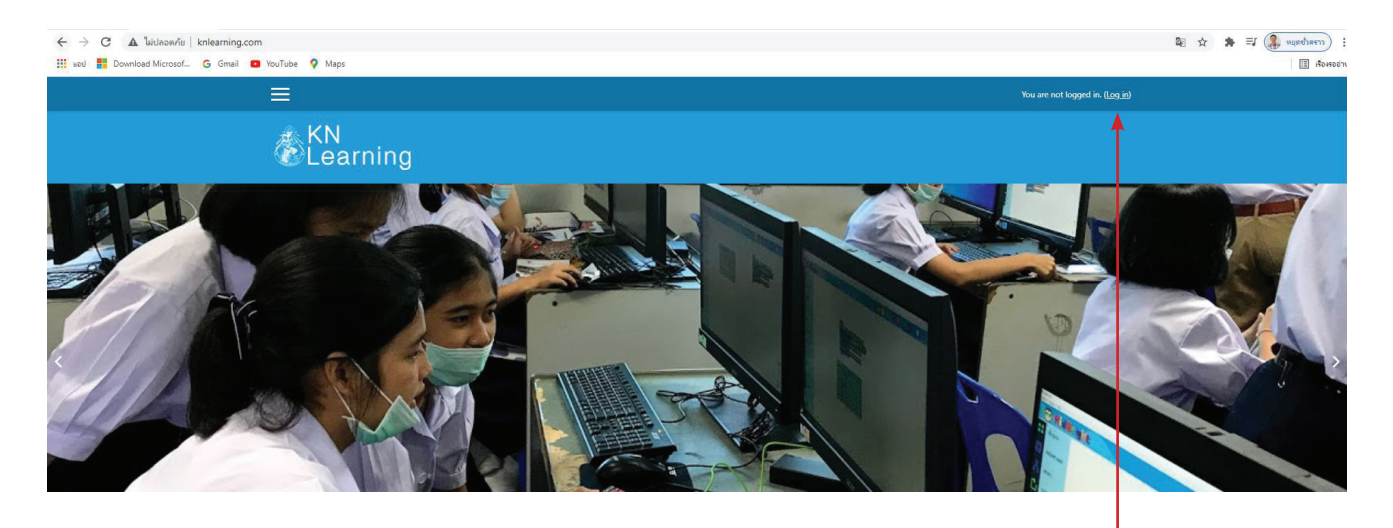

คลิก (Log in)

| Username          |                     |
|-------------------|---------------------|
| 39999             | เลขประจำตัวนักเรียน |
| Password          |                     |
| •••••             | เลขประจำตัวนักเรียน |
| Remember username |                     |
| Log in            | ← คลิก Log in       |
|                   |                     |

| You must change your password to proc        | eed.   |                                          |                                          |
|----------------------------------------------|--------|------------------------------------------|------------------------------------------|
| Change password                              |        |                                          |                                          |
| Username                                     |        | 39999                                    |                                          |
|                                              |        | The password must have at least 8 charac | <sup>sters</sup> รหัสผ่านเก่าคือเลขประจำ |
| Current password                             | 0      | 39999                                    | ตัวนักเรียน                              |
| New password                                 | 0      |                                          |                                          |
| New password (again)                         | 0      |                                          |                                          |
|                                              |        | Save changes                             | —                                        |
| There are required fields in this form marke | ed 🕒 . | 1                                        | รหัสผ่านใหม่ที่นักเรียนต้องคิดขึ้นมาเอง  |
|                                              |        |                                          | ซึ่งต้องมีหลักเกณฑ์คือ                   |
|                                              |        | คลิก Save changes                        |                                          |

## รหัสผ่านต้องใช้ภาษาอังกฤษตัวเลขและอักษระพิเศษเท่านั้น

- จะต้องมีอย่างน้อย 8 ตัวอักษร
- ภาษาอังกฤษพิมพ์ใหญ่ อย่างน้อย 1 ตัว
- ตัวอักษรตัวพิมพ์เล็กอย่างน้อย 1 ตัว
- ตัวเลขอย่างน้อย 1 ตัว
- อักษระพิเศษ ตัวอักษรที่ไม่ใช่ตัวอักษรและตัวเลขเช่น: @,\*, -, หรือ # อย่างน้อย 1 ตัว
   ตัวอย่างรหัสผ่านเช่น Kanlay@63 456987@Kn
- ( อย่าลืมบันทึกรหัสผ่านใหม่ ห้ามลืมเพราะต้องใช้ ในการเข้าเรียนทุกคาบ)

| nail 🖸 YouTube 💡 Maps |                                           |                    | 🔹 👝 64.415.01 และเช็ด ฟละเกิดอา |
|-----------------------|-------------------------------------------|--------------------|---------------------------------|
| ^                     |                                           |                    |                                 |
|                       | & KN<br>Dearning                          |                    |                                 |
| 10                    |                                           |                    |                                 |
| R                     | 54-415-01-นายกัล ทำแ                      | ต่ความดี 📍 Message |                                 |
| Dashboard / Pre       | ferences / User account / Change password |                    |                                 |
| Password has been     | changed                                   |                    |                                 |
|                       |                                           | со                 |                                 |
|                       |                                           |                    |                                 |

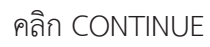

| Your new Dashbo<br>information mos | bard has many features to help you<br>t important to you. | easily access the |
|------------------------------------|-----------------------------------------------------------|-------------------|
|                                    | PREVIOUS NEXT                                             |                   |
| -                                  |                                                           |                   |
|                                    |                                                           | 1                 |
|                                    |                                                           |                   |

|               | ×                                 | 🛕 🍺 64-415-01-นายกัล ท่านต่ดวามพี 🔵 🍷 |
|---------------|-----------------------------------|---------------------------------------|
| Dashboard     | Eearning                          |                                       |
| Site home     |                                   |                                       |
| Calendar      |                                   |                                       |
| Private files |                                   |                                       |
| My courses    |                                   |                                       |
|               | Recently accessed courses         | Timeline                              |
|               |                                   | 0 -                                   |
|               |                                   |                                       |
|               |                                   |                                       |
|               | วิทยาการคำนวณ                     | No upcon                              |
|               | Miscellaneous                     |                                       |
|               | ริทยาการศำนวน ม.4 ภาคเรียน 2/2564 | Private fileo                         |
|               | T T                               | No files available                    |
|               | Course overview                   | teo nes avandore                      |

l คลิกรายวิชาวิทยาคำนวณ ม.4 ภาคเรียนที่ 2/2565

|                                       | ×                                         | 🌲 🍺 64-415-01-นายกัล ทำแต่ความตั 🛑 🔹 |
|---------------------------------------|-------------------------------------------|--------------------------------------|
| <b>a</b> ∋31107                       | KN<br>BLearning                           |                                      |
| Participants                          | Ceanning                                  |                                      |
| Badges                                |                                           |                                      |
| Competencies                          | วิทยาการคำนวน ม.4 <b>ภาคเรียน</b> 2/2565  |                                      |
| Grades                                | Dashboard / My courses / 331107           |                                      |
| General                               |                                           |                                      |
| ดวามรู้ทั้วไป                         |                                           |                                      |
| การะงานและคะแนน                       | KNLEarning                                | Your progress 🤡                      |
| แนวคิดเชิงต่านวณ                      |                                           |                                      |
| บทที่ 2 การแก้ปัญหาและขั้น<br>ตอนวิธี | Auchool App Of the Coogle play            |                                      |
| การพัฒนาโครงงาน                       | 🧓 กระดานข่าวการเรียนการสอน                |                                      |
| Topic 9                               |                                           |                                      |
| Dashboard                             | 🌆 กระดานสอบถามการเรีย                     | นการสอน                              |
| Site home                             | 0.0                                       |                                      |
| Calendar                              |                                           |                                      |
| Private files                         | NEW!                                      |                                      |
|                                       | ■ 1 · · · · · · · · · • • • • • • • • • • |                                      |
|                                       |                                           |                                      |

แสดงว่านักเรียนสามารถเข้าห้องเรียนและทำกิจกรรมต่างๆได้แล้ว

## การเปลี่ยนข้อมูลและใส่รูปภาพ

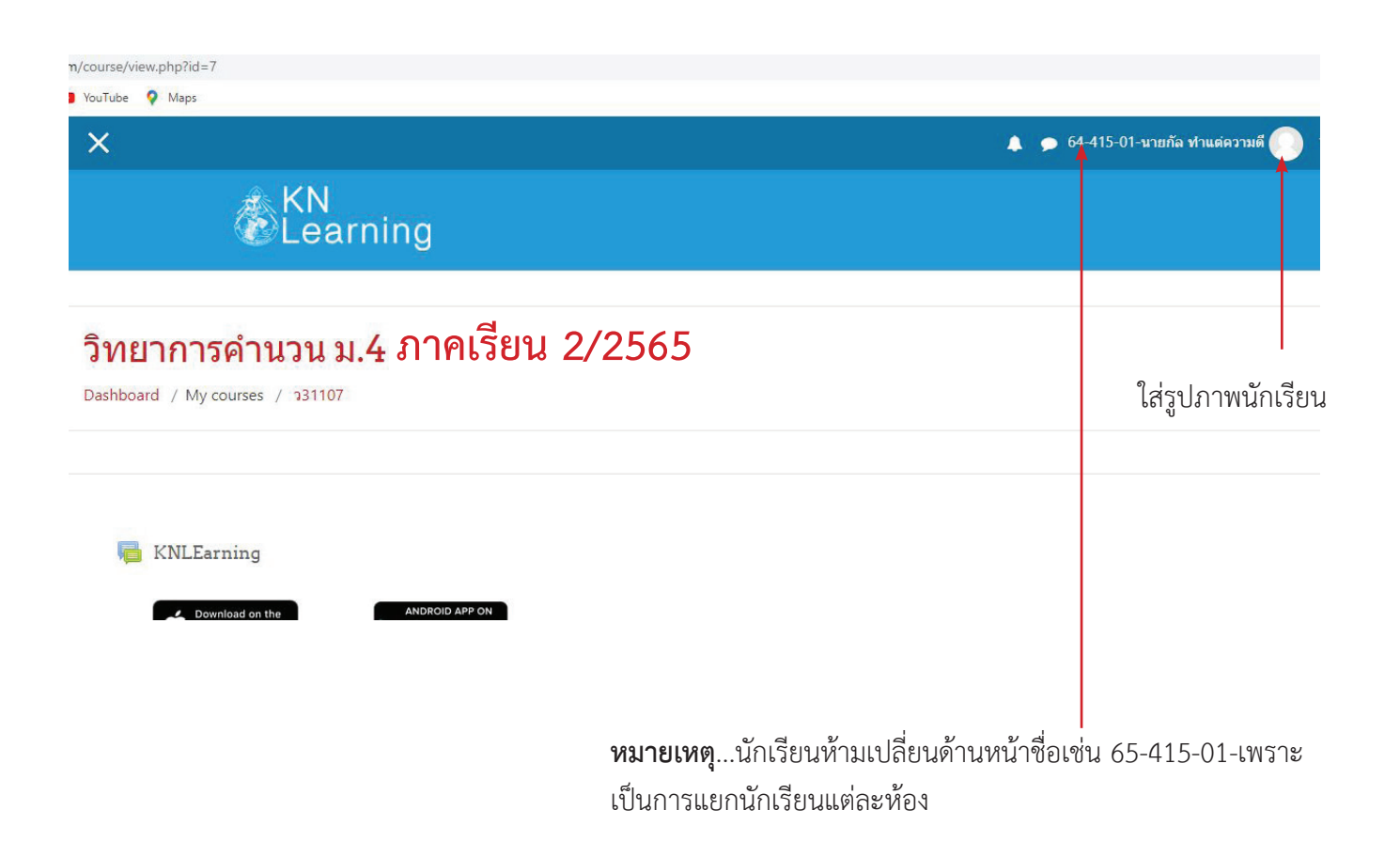

| hboard / Profile          | RESET PAGE TO DE  |
|---------------------------|-------------------|
|                           | No. 11            |
| Joer details              | Miscellaneous     |
| Edit profile              | Blog entries      |
| imail address             | Forum posts       |
| in.39999@kanlayanee.ac.th | Forum discussions |
| Country                   | Learning plans    |
| Thailand                  |                   |
| Sity/town                 | Demente           |
| งครศรีธรรมราช             | Reports           |
|                           | Browser sessions  |
|                           | Grades overview   |

#### 🌲 🍺 64-415-01-นายกัล ท่าแต่ความตี 🦳 🝷 User picture Current picture None 0 imum file size: 500MB, maximum New picture (H) D File You can drag and dr les here to add them. Accepted file types Image files used on the web .gif jpe .jpeg .jpg Picture description คลิก File picker Х m Recent files คลิก Upload a file 💁 URL downloader Attachment m Private files เลือกไฟล์ เลือกไฟล์ ไม่ Wikimedia Save as Author 64-415-01-นายกัล ทำแต่ความดี Choose license All rights reserved \$

|                                                                                                    | > Downloads                                                    |                                                                                                    |                                     |                                            | ✓ ひ                                        |
|----------------------------------------------------------------------------------------------------|----------------------------------------------------------------|----------------------------------------------------------------------------------------------------|-------------------------------------|--------------------------------------------|--------------------------------------------|
|                                                                                                    |                                                                |                                                                                                    |                                     |                                            | · · 🖬 💡                                    |
| TRUE:12:2:2:2:2:2:2:2:2:2:2:2:2:2:2:2:2:2:2                                                                                                    | <ul> <li>Today (1)</li> <li>*</li> <li>*</li> <li>*</li> </ul> |                                                                                                    |                                     |                                            |                                            |
| arviseaucomilise versikit?<br>arviseaucomilise versikit?<br>arviseaucomiliseaucomiliseaucomi | 6x704-0152xeb97 Pro3966b74497246jpg<br>→ Yesterday (6)         | Annual Annual Annua |                                     |                                            |                                            |
| a704/2152eeb7993b39667a4872afgpg \                                                                                                    | arvordsuccomZiana wvSMIP_page-0002.jpg                         | Screenshot - 30,5,2021, 8,09,54 jpg                                                                                                    | Screenshot - 30_5_2021, 8_09_15,jpg | Screenshot - 30,5,2021, 8,09,15jpg.objects | patt2jpg                                   |
|                                                                                                    | a704e2152eeb97993b3966b7a4872afjpg                             |                                                                                                    |                                     |                                            | ✓ ໃຫ່ສະ້ອກມະ (*.*) ✓       Open     Cancel |

เลือกภาพที่ต้องการ

**หมายเหตุ**..ภาพต้องถ่ายระยะใกล้ เห็นได้ชัดเจน ให้เป็นภาพนักเรียนเท่านั้น นักเรียนทุกคนต้องใส่ภาพของตัวเอง ถ้า**ไม่ใส่จะถูกหักคะแนน** 

คลิก Open

| h Recent files                                       |                                                                                                    |  | 1 |
|------------------------------------------------------|----------------------------------------------------------------------------------------------------|--|---|
| Upload a file URL downloader Private files Wikimedia | Attachment<br>เพื่อกไฟส์ fa704e2152eb7a4872af.jpg<br>Save as<br>Author<br>64-415-01-นายกิล ท่านต่ดวามดี<br>Choose license All rights reserved ÷<br>UPLOAD THIS FILE |  |   |
|                                                      | จะแสดงชื่อของไฟล์ภาพ                                                                                                    |  |   |

| ×                                                       |   |                                                           | 🌲 🍺 64-415-01-นายกัล ฟาแต่ความดี |       |                    |
|---------------------------------------------------------|---|-----------------------------------------------------------|----------------------------------|-------|--------------------|
| New picture                                             | Ø | ≛<br>■ Files                                              | Maxim                            | ium f |                    |
|                                                         |   | fa704e2152e<br>Accepted file types                        |                                  |       | แสดงภาพ            |
| Picture description                                     |   | Image files used on the web of joe joeg joeg org org org. |                                  |       |                    |
| <ul> <li>Additional names</li> <li>Interesto</li> </ul> |   |                                                           |                                  |       |                    |
| Optional                                                |   | UPDATE PROFILE                                            |                                  |       | คลิก UPDATEPROFILE |
|                                                         |   |                                                           |                                  | Ther  |                    |
|                                                         |   | CONTACT US                                                | GET SOCIAL                       |       |                    |

\_\_\_\_\_

| & KN<br>Learning                                             |                                              |
|--------------------------------------------------------------|----------------------------------------------|
| 64-415-01-นายกัล ทำแต่ความดี > Message<br>ashboard / Profile | RESET PAGET O DEP                            |
| User details<br>Edit profile                                 | Miocellaneouo<br>Blog entries<br>Forum posts |
| KIND 200 W KATI AVAILAGI ACI AT                              | Forum discussions<br>Learning plans          |

แสดงภาพของนักเรียน

แสดงภาพของนักเรียน

|                         | X                                                                                 | 🌲 🧔 64-415-02-มายนคร ศรีธรรมราช 🌒 👻                                                      |
|-------------------------|-----------------------------------------------------------------------------------|------------------------------------------------------------------------------------------|
| Dashboard     Site home | & KN<br>Learning                                                                  |                                                                                          |
| Californ                | 64-415-02-นายนคร ศรีธรรมราช <sup>® Message</sup><br>Dashboard / Profile           | RESET PAGE TO DEFAULT CUSTOM ISETT HIS PAGE                                              |
|                         | User details Edit profile Email address In 39911 @kanlayanee.acth Country Thaland | Miscellaneouo<br>Blog entriles<br>Forum pots<br>Forum discussiona<br>Learning plans      |
|                         | City/toon<br>versefessarsi                                                        | Reports<br>Browser sessions<br>Grades overview                                           |
|                         | Privacy and policies Data retention summary Course details                        | Login activity<br>First access to site<br>Monday, 31 May 2021, 347 PM (13 hours 23 mins) |
|                         | Prive conflict                                                                    | Last access to site                                                                      |

กลับหน้าหลัก Site home